## 河海大学本科生选课指南

一、登录教务系统

使用谷歌、火狐或 IE10 版本以上浏览器, 输入域名 : my. hhu. edu. cn 登录河海大学信息门户, 如图 1-1。

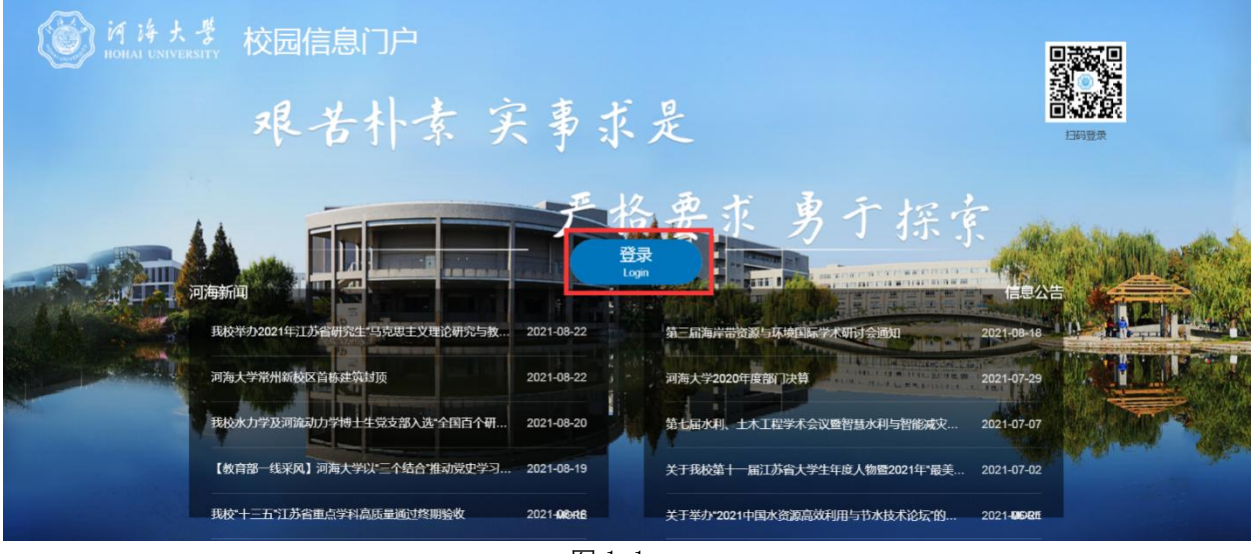

图 1-1

点击登录,进入登入界面,如图 1-2。登录账号为学生学号,初始密码 为身份证后六位。

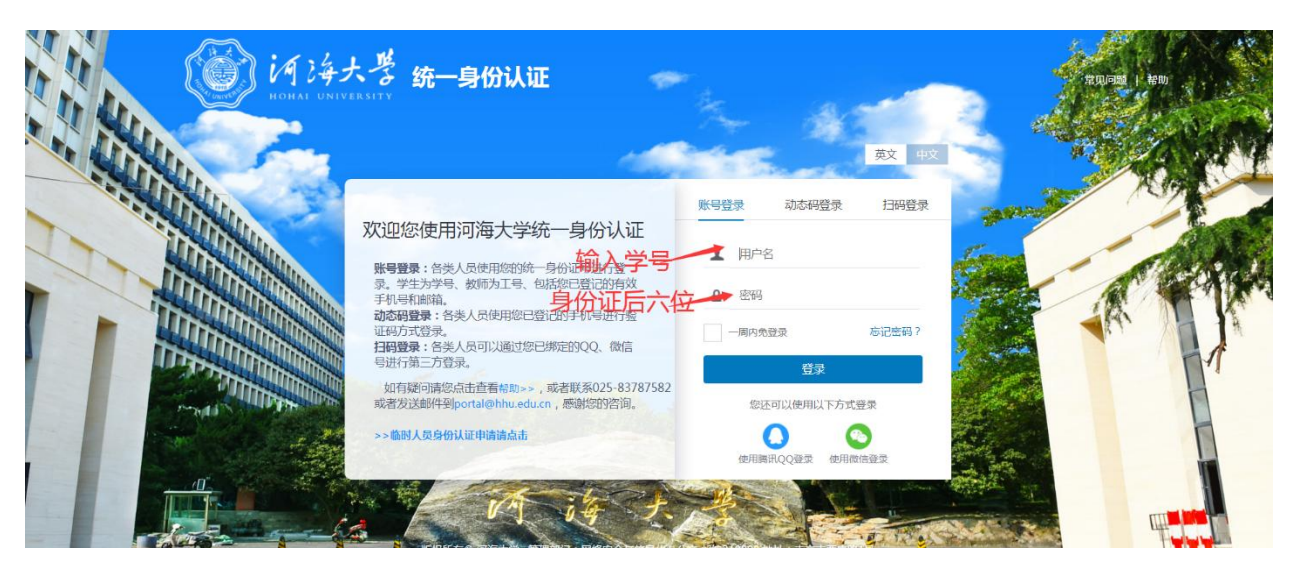

图 1-2

|              | (C)iA  | 海大豊 B                    | 、园信息门户                | 首页 洋                  | 總中心 资证               | 1.中心 服务       | 中心 资源中心                | >                     |             |         |          | ≪ 网站直通                    | <b>\$</b>          |               | Q |           | <b># 0</b> |
|--------------|--------|--------------------------|-----------------------|-----------------------|----------------------|---------------|------------------------|-----------------------|-------------|---------|----------|---------------------------|--------------------|---------------|---|-----------|------------|
| 我的收藏         |        | 河海大学党委<br>河海委发〔2         | 送于认真学习<br>2021) 77号·2 | 贯彻习近平总书)<br>021-07-19 | 己在庆                  | 关于组织<br>New 社 | 只申报2021年度同<br>利处、社科院・2 | 南京市软科学研<br>2021-08-22 | 院计划项目的通     | 知       |          |                           | L.                 | ī             | Ū |           |            |
| <b>唐</b> 考生准 |        |                          |                       | 1                     | 插全部 >>               |               |                        |                       |             | 查看全部 >> |          |                           |                    | 查看更多          | • |           | 我的待办       |
|              |        | 应用系统                     | 办事服务                  |                       |                      |               |                        | 3                     | LSBS>>      | ٩       |          | << < 20                   | 21年8月22日           | > >><br>= = = |   |           | 我的流程       |
|              |        | Q<br>就业系统                | 科研系统                  | 邮件系统                  | 人事系统                 | 迎新系统          | 高校系统                   | 远程教务                  | 学工系统        | 交付平台    |          | 1 2 3<br>8 9 1<br>15 16 1 |                    |               |   |           | 我的提醒       |
|              |        | いた<br>財务平台               | 康堂在线                  |                       | 教材中心                 | <b>实</b> 践教学  | 大仪共享                   | ()<br>实验室安全           | (上)<br>か事大庁 | 建康上报    | ŀ        | 22 23 2<br>29 30 3        | 1 25 26<br>I       | 27 28         |   |           | ●<br>意见反馈  |
|              |        | 三高期刊                     | 一表通                   | 教务表格下载                | <b>(</b> ]<br>在线课程 ( | 智慧教室          | <b>上</b><br>毕业设计管理     | 学生管理                  | 文务系统        | る版门户    |          | 上午<br>下午                  | 当前时间段暂入<br>当前时间段暂入 | 旧程            | - |           |            |
|              | Sam    |                          |                       |                       |                      |               |                        |                       |             |         | 18.7     | 晚上                        | 当前时间段暂天            | 旧程            |   | Charles . | Wig        |
| Ø            | < 11 A | 1996 - J. M. M. F. F. F. |                       |                       |                      | • •           |                        |                       |             |         | THE REAL |                           |                    | ma.ne.        | Å | 14        | TOP        |

在"应用系统"模块中点击教务系统图标 (图 1-3 标记处) 进入教务系统首页。

图 1-3

## 3. 教务系统首页, 如图 1-4。

| $\leftrightarrow$ $\rightarrow$ C $\odot$ jwxs.hhu                                                                                                    | edu.cn/index.jsp                                                                                                    | ም ጵ                                                                                                    |
|----------------------------------------------------------------------------------------------------|----------------------------------------------------------------------------------------------------|----------------------------------------------------------------------------------------------------|
| URP高校教务管理                                                                                                    | 里系统                                                                                                    |                                                                                                    |
| □ 系統管理 ~                                                                                                    | / 希 首页 > 综合查询 > 培养方案完成情况 > 方案完成情况                                                                                                    |                                                                                                    |
| ▲ 个人管理 ~                                                                                                    | 学业信息                                                                                                    | 通知                                                                                                    |
| <ul> <li>■ 換導管理</li> <li>● 数学评估</li> <li>● 数学评估</li> <li>● 数学资源</li> <li>● 数学资源</li> <li>● 数学资源</li> <li>● 数学资源</li> <li>● 数学资源</li> <li>● 数质直向</li> </ul> | 0     0     0     0     0     0     0     0     0     0     0     0     0     0     0     0     0     0     0     0     0     0     0     0     0     0     0     0     0     0     0     0     0     0     0     0     0     0     0     0     0     0     0     0     0     0     0     0     0     0     0     0     0     0     0     0     0     0     0     0     0     0     0     0     0     0     0     0     0     0     0     0     0     0     0     0     0     0     0     0     0     0     0     0     0     0     0     0     0     0     0     0     0     0     0     0     0     0     0     0     0     0     0     0     0     0     0     0     0     0     0     0     0     0     0     0     0     0     0     0     0     0     0     0     0     0     0     0     0     0     0     0     0     0     0     0< | 1       2019-2020-2学期通识       ① 2020-02-4         2       2019-2020-2学期延期       ③ 2020-02-4         3       关于2020年3月计算机等级考       ④ 2020-02-4         4       2019-2020-2学期本科       ④ 2020-02-1         5       71+值版2019-2020-2       ④ 2020-02-1 |
| <ul> <li>培养方案完成情况</li> <li>方案完成情况</li> <li>指导性计划完成情况、</li> <li>信報程</li> </ul>                                                                              | 我的特办任务 ③                                                                                                    |                                                                                                    |

图 1-4

ニ、查询培养方案完成情况

1. 在选课之前,同学们先查询一下专业培养方案学分完成情况,以便 合理选择课程。

2. 查询方式 :点击【综合查询】,进行培养方案完成情况查询,如图 2-1。
 标记<sup>☺</sup>表示该课程已通过,标记<sup>☺</sup>表示该课程尚未通过。

3. 培养方案完成情况查询由于涉及数据较多,一般需要 2-3 分钟左右,

## 请同学们耐心等待。

| URP高校教务管                   | 锂 | 系统                                                                                                    |                                                     |                                             |                                     |                     | Q | •                          |
|----------------------------|---|----------------------------------------------------------------------------------------------------|-----------------------------------------------------|---------------------------------------------|-------------------------------------|---------------------|---|----------------------------|
| 🖵 系统管理                     | ~ | 倄 首页 > 综合查询 >                                                                                                    | 培养方案完成情况 ; 方家?                                      | 的成情况                                        |                                     |                     |   |                            |
| ▲ 个人管理                     | ~ | 培养方案总体完成情况                                                                                                    | 培养方案课程修读情况                                          | 指导教学计划完成情况                                  |                                     |                     |   |                            |
| ] 选课管理                     | ~ |                                                                                                    |                                                     |                                             |                                     |                     |   | 0. +737:00/0 0. +4/22:00/0 |
|                            | ~ | all 培养万案课程修订                                                                                                    | 卖情况(区已完成课组 🎬                                        | 尚未完成课组 ②已修设                                 | 集及格 <sup>⊗</sup> 已修读未及格(            | ☺尚未修读)              |   | 1273开始88 口天间第88            |
| ■ 考务管理                     | ~ | <ul> <li>田 11 大学外语(最低修读)</li> <li>田 11 公共必修課(最低修)</li> </ul>                                                                                                    | 学分:9,通过学分:4.0,已修课程「<br>读学分:22,通过学分:20.0.已修课         | ]数:2,已及格课程门数:2,未及标<br>限程门数:9,已及格课程门数:9;     | 各课程门数:0,必修课缺修门数<br>未及格课程门数:0,必修课缺修  | 1:1)<br>5(797:8)    |   |                            |
| 教学资源                       | ~ | <ul> <li>         III 新学科平台课(最低修)     </li> <li>         III 专业基础课(最低修)     </li> </ul>                                                                                                    | 读学分:40,通过学分:37.0,已修训<br>读学分:18,通过学分:18.0,已修训        | 限程门数:11,已及格课程门数:1<br>1程门数:7,已及格课程门数:7,月     | 0,未及格课程门数:1,必修课新<br>k及格课程门数:0,必修课缺修 | 決修(门数:0)<br>;(门数:0) |   |                            |
| <b>Q</b> 综合查询              | ~ | - <sup>(1)</sup> [0202007]工程统<br>- <sup>(1)</sup> [0202098]机械该                                                                                                    | 充体力学[4学分](必修,76.0(202<br>设计基础[3.5学分](必修,60.0(20     | 00701))<br>210124))                         |                                     |                     |   |                            |
| - 成绩查询                     | ~ | <ul> <li>〇〇 [0202076]机械制</li> <li>〇〇 [0506002]传热学</li> </ul>                                                                                                    | 則图 I [3学分](必修,75.0(20200<br>掌[2学分](必修,66.0(20210124 | 110))<br>)                                  |                                     |                     |   |                            |
| ▶ 培养方案完成情况                 | ŀ | <ul> <li>○ [0202077]机械場</li> <li>○ [0506001]工程数</li> </ul>                                                                                                    | 則图 Ⅱ[1.5学分](必修,70.0(201<br>A为学[2学分](必修,60.0(20200   | 90906))<br>701))                            |                                     |                     |   |                            |
| <ul> <li>万繁完成情况</li> </ul> |   | <ul> <li>(2) [0202043]工程核</li> <li>(2) 資源</li> <li>(2) 专业主干课(最低修)</li> </ul>                                                                                                    | 才料[2学分](必修,92.0(202007(<br>读学分:20,通过学分:4.0,已修课      | 11))<br>程门数:3,已及格课程门数:2,未                   | 及楷课程门数:1,必修课缺修(                     | 〕数:7)               |   |                            |
| 指导性计划完成情况                  | ~ | <ul> <li>(0501041]电气送</li> <li>(02020191水於新</li> </ul>                                                                                                    | 段編<br>11週节                                          |                                             |                                     |                     |   |                            |
| - 课程                       | ~ | ◎ [0501070]电机势                                                                                                    | 7<br>川原理与应用                                         |                                             |                                     |                     |   |                            |
| (K)                        |   | - <sup>(1)</sup> [0202108]可编辑<br>- <sup>(1)</sup> [0506102]能源与                                                                                                    | 呈控制器<br>与动力工程导论[1学分](必修,良;                          | 子(20190118))                                |                                     |                     |   |                            |
|                            |   | (三) [0506003]水力都<br>(三) [0202018]水轮都                                                                                                    | 几组辅助设备<br>几                                         |                                             |                                     |                     |   |                            |
|                            |   | (0202020)水电站<br>(0202145)控制T                                                                                                    | は自动化<br>T程基础(3学分)(必修 73.0(202                       | 10124))                                     |                                     |                     |   |                            |
|                            |   | ■ 🎬 专业提升课(最低修)                                                                                                    | 读学分:13,通过学分:6.5,已修课                                 | 程门数:4,已及格课程门数:4,未                           | 及格课程门数:0,必修课缺修(                     | 门数:0)               |   |                            |
|                            |   | <ul> <li>意 業務</li> <li>第 業務</li> <li>第 第 業務</li> <li>第 第 業務</li> <li>第 第 業務</li> <li>第 第 第 第 業務</li> <li>第 第 第 第 第 第 第 第 第 第 第</li> <li>第 第 第 第 第 第 第 第</li> <li>第 第 第 第 第 第 第</li> <li>第 第 第 第 第 第 第</li> <li>第 第 第 第 第 第</li> <li>第 第 第 第 第 第 第 第</li> <li>第 第 第 第 第 第</li> <li>第 第 第 第 第 第 第 第</li> <li>第 第 第 第 第 第</li> <li>第 第 第 第 第 第 第 第</li> <li>第 第 第 第 第 第</li> <li>第 第 第 第 第 第 第 第 第 第 第 第 第 第 第 第 第 第 第</li></ul> | 学分:36,通过学分:14.5,已修课和<br>法学分:4 通过学分:0.0 已修课系         | 副门数:13,已及格课程门数:13,3<br>3(1数:0 戸及格课程)1数:0 主7 | 未及格课程门数:0,必修课缺修<br>3.核课程门数:0,必修课缺修门 | 多门数:9)<br>1数:0)     |   |                            |
|                            |   | ■ ☑ 通识选修课(最低修道                                                                                                    | 卖学分:8,通过学分:9.0,已修课程                                 | 门数:8,已及格课程门数:7,末及                           | 2格课程门数:1,必修课缺修门                     | 数:0)                |   |                            |
|                            |   |                                                                                                    |                                                     |                                             |                                     |                     |   |                            |

图 2-1

- 三、选课
  - 1. 选课公告

点击【选课公告】,查看选课相关通知 (如图 3-1)。

| ← → C () jwxs.hhu.edu.cn   | student/courseSelect/courseSelectNotice/index |
|----------------------------|-----------------------------------------------|
| URP高校教务管理系统                | a 🗰 🚥 , 😌 🎬 👝 -                               |
| 🖵 系統管理 🗸 倄                 | 直页 > 选择管理 > 选择管理 > 选择公告                       |
| ▲ 个人管理 ~                   | 先课公告                                          |
| 🎽 法課管理 1 🗸                 |                                               |
| - 本学期课表 >                  |                                               |
| • 选课管理 2 ~                 |                                               |
| <ul> <li>透课公告 3</li> </ul> |                                               |
| 选课                         |                                               |
| 选课结果                       |                                               |
| 退课                         |                                               |
| 选课失败信息                     |                                               |
|                            |                                               |
| □ 考务管理 ~                   |                                               |
| 数学资源 ~                     |                                               |
| Q 综合查词 ~                   |                                               |
| (8)                        |                                               |

图 3-1

2.选课

点击【选课】,进入本学年学期【方案课程】进行选课。可以在标记3 处设定查询条件,以便尽快查找应选课程。勾选<sup>22</sup>选择应选课程,点击提交 完成选课。如图 3-2。

| U    | RP高校教务管 | 會理 | 系统         |                  |                        |                     |      |           |    |    |          |    |         |          |               | ۹ |                          |                          |
|------|---------|----|------------|------------------|------------------------|---------------------|------|-----------|----|----|----------|----|---------|----------|---------------|---|--------------------------|--------------------------|
| Ļ    | 系统管理    | ~  | *          | 首页 > 选课          | 管理 > 选订                | <b>東管理 &gt; 选课</b>  |      |           |    |    |          |    |         |          |               |   |                          | 5                        |
| *    | 个人管理    | ~  | <b>⊠</b> ž | 先课 (2020-        | 2021学纪                 | F2 2018级能源与动力工程培养方案 | 主修   | )         |    |    |          |    |         |          |               |   |                          | [→ 提友 🕽 並話               |
| F    | 选课管理    | ~  |            |                  |                        |                     |      |           |    |    |          |    |         |          |               |   |                          |                          |
|      | 本学期课表   | ~  |            | 计划选课             | 方案去课                   | 系任选课 校任选课 自由选课      | 重修选计 | 果 复修:     | 选课 |    |          |    |         |          |               | _ |                          | 石土红耳叶间连进器                |
|      | 选课管理    | ~  | it:        | 划学年学期<br>連程満到    | 2020-2021<br>仝部        | 学年2 · 课程属性          | 选修   |           | ٣  |    | 课程号      |    |         |          |               |   | 课程名                      | WERTER AND A DISTANCE    |
|      | 选课公告    |    | 有课         | ◎ 余量的课程 ✓        |                        |                     |      | 3         |    |    |          |    |         |          |               |   |                          |                          |
| E    | ▶ 选课 1  |    |            |                  | -                      |                     |      |           |    |    | Q min    |    |         |          |               |   |                          |                          |
|      | 选课结果    |    | 选          | 计划学年学            | 方案课组                   | 课程                  | 学    | 课程类别      | 课程 | 考试 | 教师       | 课余 | 选课      | 选课       | 洗课限制说明        | 备 | 上课时间                     | 上课地点                     |
|      | 退课      |    | 择          | 期                | 名                      | 1111 L              | 分    | - ALLOCHI | 属性 | 类型 |          | 昰  | 模式      | 控制       |               | 注 | 2.000319                 |                          |
|      | 选课失败信息  |    | 4          | 2020-2021<br>学年2 | 通识选修课                  | 水利工程概论(021902_05)   | 1    | 普通公选课     | 选修 | 考查 | 沈振中* 徐力群 | 46 | 直选式     | 可遗可退     | 允许修读类型<br>主修… |   | 4-8周 >> 星期二 >><br>10~12节 | 江宁校区 >> 博学楼 >><br>B201   |
| Carl | 教学评估    | ~  | 2          | 2020-2021<br>学年2 | 通识选修<br>课              | 水利工程概论(021902_06)   | 1    | 普通公选<br>课 | 选修 | 考查 | 包耘*      | 43 | 直选<br>式 | 可选<br>可退 | 允许修读类型<br>主修… |   | 4-8周 >> 星期三 >><br>10~12节 | 江宁校区 >> 博学楼 >><br>B201   |
|      | 考务管理    | ~  |            | 2020-2021<br>学年2 | 专业外选修课                 | 道路交通安全(0302209_01)  | 1.5  | 专业必修课     | 选修 | 考试 | 李锐* 沈金星  | 24 | 直选式     | 可选可退     | 允许修读类型<br>主修… |   | 9-14周 >> 星期五 >><br>3~4节  | 校本部 >> 管理馆 >> 305        |
|      | 教学资源    | ~  |            |                  |                        |                     |      |           |    |    |          |    |         |          |               |   | 9-14周 >> 星期三 >><br>1~2节  | 校本部 >> 管理馆 >> 305        |
| Q    | 综合查询    | ~  |            | 2020-2021<br>学年2 | <mark>通识选修</mark><br>课 | 素描(074964_05)       | 1    | 普通公选<br>课 | 选修 | 考查 | 孙新宇*     | 12 | 直选<br>式 | 可选<br>可退 | 允许修读类型<br>主修… |   | 4-8周 >> 星期五 >><br>6~8节   | 江宁校区 > > 致高楼 > ><br>A203 |

图 3-2

也可以打开"时间筛选器",如图 3-3。根据个人空闲时间段来进行课程筛

选,如图 3-4。

| URP高杉           | 这教务管理 | 里系 | 统                |          |          |       |        |       |      |     |     | ٩ |          |                           |     |
|-----------------|-------|----|------------------|----------|----------|-------|--------|-------|------|-----|-----|---|----------|---------------------------|-----|
| 📮 系統管理          | ~     |    | <b>俗</b> 首页 > 选i | 東管理 > 选i | 東管理 > 选课 | i.    |        |       |      |     |     |   |          |                           |     |
| ▲ 个人管理          | ~     |    | 🕑 选课 (202        | 0-2021学纪 | ∓2 2018级 | 能源与动力 | 」工程培养方 | 案 主修) |      |     |     |   |          | ✔ 提交                      | 日本  |
| 🏲 选课管理          | ~     |    |                  |          |          | 1     |        |       |      |     |     |   |          |                           |     |
| - 本学期课表         | e v   |    | 11-5505-070      | 方案遗课     | 系任选课     | 校任助課  | 自由选择   | 重修改组  | 复修选课 |     |     |   |          |                           |     |
| 100.000 007-700 | ~     |    | 计划学年学期           | 2020-202 | 1学年2 *   |       | 课程属性   | 选修    | *    |     | 课程号 |   | 课程名      | 点击打开时间算                   | 特法器 |
| ALIENTI CE ALE  |       |    | 课程类别             | 全部       | *        |       |        |       |      |     |     |   | /        |                           |     |
| 选课公告            | 1     |    | 有课余量的课程          | × 1      |          |       |        |       |      |     |     |   | まいけんなお単理 | 进行时间链进                    |     |
| • 选课            |       | 1  |                  |          |          |       |        |       |      | Q面面 |     | 7 | 山山江小小木柱  | NTT 1 H J H J H J M J K L | 4   |
| in resident     | -     |    |                  |          |          |       |        |       |      |     |     |   |          |                           |     |
|                 |       |    |                  |          |          |       |        |       |      |     |     |   |          |                           |     |

图 3-3

"时间筛选器"中青色部分代表个人空闲时间片,点击空闲时间片,在标记1处将显示符合该时间片对应课程,点击勾选应选课程并提交。

| URP高                     | 校教务管 | 會理? | 系统   |                  |                 |                      |            |       |          |          |       |     |          |          |               |    | ۹ (   | (    |        | -  |   |     |      |            | - (    |
|--------------------------|------|-----|------|------------------|-----------------|----------------------|------------|-------|----------|----------|-------|-----|----------|----------|---------------|----|-------|------|--------|----|---|-----|------|------------|--------|
| 🖵 系统管理                   | 理    | ~   | *    | 首页 > 选课管理        | 里 > 选课管         | 理 > 选课               |            |       |          |          |       |     |          |          |               |    |       |      |        |    |   |     |      |            |        |
| ▲ 个人管:                   | 理    | ~   | S.   | 先课 (2020-20      | )21学年2          | 2018级能源与动力工程培养       | \$方3       | 家主修)  |          |          |       |     |          |          |               | 4  |       | 1×=  |        |    |   | ~   | 提交   | <b>D</b> # | 2      |
| <b>浩</b> 深管              | 理    | ~   |      |                  |                 |                      |            |       |          | _        |       |     |          |          | F             | E  | 12551 | 七衣   | 全困     | 的问 | Я |     |      |            |        |
| 本学期请                     | 果表   | ~   |      | 计划选课 方           | 案选课             | 系任选课 校任选课 自由选计       | <b>4</b> 1 | 重修选课  | 复修送      | sin -    |       |     | -        |          |               |    |       | 1    |        |    |   |     |      |            |        |
| <ul> <li>选课管理</li> </ul> | 2    | ~   | \$13 | 划字年字期 20<br>運程送到 | 20-2021学:<br>全部 | 年2 * 课程              | 属任         | 遗修    |          | *        |       | 讲   | 程号       |          |               | 节次 | /时间   | -)   | 1=     | Ξ  | 四 | Ŧ   | 六    | B          |        |
| 选课公                      | 公告   |     | 有课   | 金属的课程 🗸          | 星期四第10          | H (2)                |            |       |          |          |       |     |          |          |               |    | 1     |      | 1      |    |   |     |      |            |        |
| • 选课                     |      |     | Г    |                  |                 |                      |            |       |          |          | Q #18 |     |          |          |               |    | 2     |      |        |    |   |     |      |            |        |
| 选课的                      | 法果   |     | 选择   | 计划学年学期           | 方案课组<br>名       | 课程                   | 学分         | 课程类别  | 课程属<br>性 | 考试类<br>型 | 教师    | 课余  | 选课模<br>式 | 选课控<br>制 | 选课限制说明        | 上午 | 3     |      |        | /  |   |     |      |            |        |
| 选课9                      | 夫败信息 |     |      | 2020-2021学<br>年2 | 通识选修<br>课       | 珠宝鉴赏与珠宝文化(075973_05) | 1          | 普通公选课 | 选修       | 考查       | 马脱凡*  | 37  | 直选式      | 可选可<br>退 | 允许修读类型 主<br>修 |    | 4     |      |        |    |   |     |      |            |        |
| ● 数学评(                   | 估    | ~   |      | 2020-2021学<br>年2 | 通识选修<br>课       | 大学与大学精神(075978_05)   | 1          | 普通公选课 | 选修       | 考查       | 孙瀚*   | 17  | 直选式      | 可选可<br>退 | 允许修读类型主<br>修  |    | 5     |      |        |    | ¥ |     |      |            |        |
| ■ 考务管                    | E11  | ~   |      | 2020-2021学<br>年2 | 通识选修<br>课       | 篮球赛事赏析(076965_06)    | 1          | 普通公选  | 遗修       | 考查       | 薛涛*   | 119 | 直选式      | 可选可退     | :             |    | 6     |      |        |    |   |     |      |            |        |
| 教学资     教学资     教学资      | 源    | ~   |      | 2020-2021学<br>年2 | 通识选修课           | 奧林匹克知识纵横谈(801928_05) | 1          | 普通公选课 | 选修       | 考查       | 王宇*   | 74  | 直选式      | 可选可退     | 允许修读类型 主<br>修 | т  | 7     |      |        |    |   |     |      |            |        |
| Q 综合查                    | (a)  | ~   |      | 2020-2021学<br>年2 | 通识选修<br>课       | 妙趣模生的棒球运动(801929_06) | 1          | 普通公选课 | 选修       | 考查       | 文引8段* | 87  | 直选式      | 可选可<br>退 | 1             | 4  | 8     |      |        |    |   |     |      |            |        |
|                          |      |     |      | 2020-2021学<br>年2 | 通识选修<br>课       | 面试辅导(801952_01)      | 1          | 普通公选课 | 选修       | 考查       | 荆艳东*  | 38  | 直选式      | 可选可退     | 允许修读类型主<br>修  |    | 9     |      |        |    |   |     |      |            |        |
|                          |      |     |      | 2020-2021学<br>年2 | 通识选修<br>课       | 面试辅导(801952_15)      | 1          | 普通公选课 | 选修       | 考查       | 曾欣*   | 29  | 直选式      | 可选可退     | :             |    | 10    |      |        |    |   |     |      |            |        |
|                          |      |     |      | 2020-2021学       | 通识选修            | 大学生职业规划与就业指导         | 1          | 普通公选  | 选修       | 考查       | 伏方竟*  | 38  | 直选式      | 可选可      | 1             | 晚  | 10.1  | >> ± | MIRA > | 2  |   | 点击攻 | 起时间的 | 應透器        | *<br>* |
|                          |      |     |      |                  |                 |                      |            |       |          |          |       |     |          |          |               | 关  | 闭时    | 间筛   | 选器     | /  |   |     |      |            |        |

图 3-4

3. 选课结果查询

点击【选课结果】,可以查询选课结果,如图 3-5。注意,未安排具体时间的课程在课程表下方的"全部课程清单"中显示。

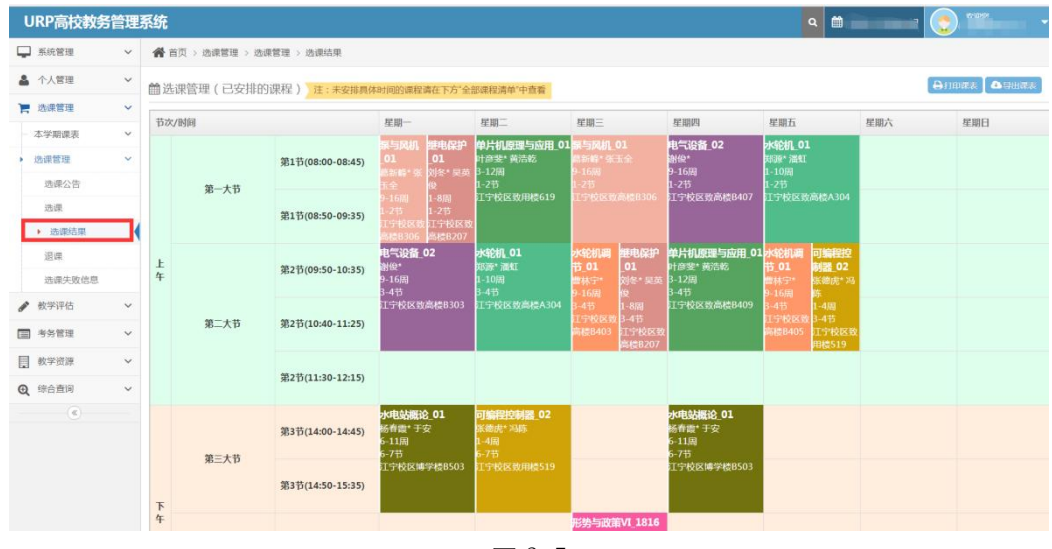

图 3-5

4. 退课

点击【退课】,用户可以点击 册除相应课程。如图 3-6。

| ← → C ① jw                                                                                                    | ks.hhu.ed | du.cn/s    | tudent/courseSelect/quitCou | rse/index |             |     |        |        |          |     |            |           |    |   |   |          |      | \$      | 0 |
|----------------------------------------------------------------------------------------------------|-----------|------------|-----------------------------|-----------|-------------|-----|--------|--------|----------|-----|------------|-----------|----|---|---|----------|------|---------|---|
| URP高校教务                                                                                                    | 管理        | 系统         |                             |           |             |     |        |        |          |     | C          | ۲ 🛍 ۲     | SR |   |   | <b>.</b> | 冠,   |         |   |
| 📮 系統管理                                                                                                    | ~         | <b>#</b> 1 | (页 > 选课管理 > 选课管理 > i        | 显课        |             |     |        |        |          |     |            |           |    |   |   |          |      |         |   |
| ▲ 个人管理                                                                                                    | ~         | E B        | 洗课程                         |           |             |     |        |        |          |     |            |           |    |   |   |          |      |         |   |
| 🃜 选课管理                                                                                                    | ×         | 18         |                             |           |             |     | 101912 | dest/# |          | 修济古 | 32.38F4P   |           | E  | 共 | # |          |      | 約学      |   |
| - 本学期课表                                                                                                    | ~         | fr<br>fr   | 培养方案                        | 课程号       | 课程名         | 学分  | 性      | 型      | 纹师       | 式   | 态          | 周次        | 期  | 次 | 数 | 校区       | 被室   | 楼       |   |
| <ul> <li>透课管理</li> <li>进课公告</li> </ul>                                                                                                    | ~         | Ê          | 2018级能源与动力工程培养方<br>案        | 0202011   | 泵与风机_01     | 2.0 | 限选     | 考试     | 葛新峰*张玉全  | 正常  | 选中         | 9-16<br>周 | 3  | 1 | 2 | 江宁校<br>区 | B306 | 致高<br>楼 |   |
| 选课                                                                                                    |           |            |                             |           |             |     |        |        |          |     |            | 9-16<br>周 | 1  | 1 | 2 | 江宁校<br>区 | B306 | 致高<br>枝 |   |
| 选课结果                                                                                                    |           | Û          | 2018级能源与动力工程培养方案            | 0202018   | 水轮机_01      | 2.5 | 必修     | 考试     | 郑源* 潘虹   | 正常  | <b>Ξ</b> λ | 1-10<br>周 | 5  | 1 | 2 | 江宁校<br>区 | A304 | 致高<br>楼 |   |
| 选课失败信息                                                                                                    |           |            |                             |           |             |     |        |        |          |     |            | 1-10<br>周 | 2  | 3 | 2 | 江宁校<br>区 | A304 | 致高<br>楼 | ļ |
|                                                                                                    | ~         | Û          | 2018级能源与动力工程培养方<br>案        | 0202019   | 水轮机调节_01    | 2.0 | 必修     | 考试     | 曹林宁*     | 正常  | 置入         | 9-16<br>周 | 5  | 3 | 2 | 江宁校<br>区 | B405 | 致高<br>枝 |   |
| <ul> <li>考务管理</li> <li>()     <li>()     <li>()     <li>()     <li>()     <li>()     <li>()     <li>()     <li>()     <li>()     <li>()     <li>()     <li>()     <li>()     <li>()     <li>()     <li>()     </li> <li>()     </li> <li>()     </li> <li>()     </li> <li>()     </li> <li>()     </li> <li>()     </li> <li>()     </li> <li>()     </li> <li>()     </li> <li>()     </li> <li>()      </li> <li>()      </li>      ()       ()</li></li></li></li></li></li></li></li></li></li></li></li></li></li></li></li></ul> | ~         |            |                             |           |             |     |        |        |          |     |            | 9-16<br>周 | 3  | 3 | 2 | 江宁校区     | B403 | 致高楼     |   |
| Q 综合查询                                                                                                    | ~         | Û          | 2018级能源与动力工程培养方<br>案        | 0202086   | 水轮机课程设计_01  | 1.5 | 必修     | 考查     | 郑源* 潘虹   | 正常  | 置入         |           |    |   |   |          |      |         |   |
| · · · · · · · · · · · · · · · · · · ·                                                                                                    |           | Û          | 2018级能源与动力工程培养方<br>案        | 0202099   | 单片机原理与应用_01 | 2.5 | 必修     | 考试     | 叶彦斐* 黄浩乾 | 正常  | 置入         | 3-12<br>周 | 2  | 1 | 2 | 江宁校<br>区 | 619  | 致用<br>楼 |   |
|                                                                                                    |           |            |                             |           |             |     |        |        |          |     |            | 3-12<br>周 | 4  | 3 | 2 | 江宁校<br>区 | B409 | 致高<br>楼 |   |
|                                                                                                    |           | Û          | 2018级能源与动力工程培养方<br>案        | 0202108   | 可编程控制器_02   | 1.0 | 必修     | 考试     | 张德虎* 冯陈  | 正常  | 置入         | 1-4周      | 5  | 3 | 2 | 江宁校<br>区 | 519  | 致用<br>楼 |   |
|                                                                                                    |           |            |                             |           |             |     |        |        |          |     |            | 1.498     | 2  | 6 | 2 | 江中校      | 519  | 計田      |   |

图 3-6

5. 选课失败信息

点击【选课失败信息】,用户所删除课程的信息,如图 3-7。

| URP高校教                                                                                                    | 务管理 | 系统                |                      |         |          |        |      |    |                |              |          |      |             | ۹ 🗰 👘      | - (2)          |                |
|----------------------------------------------------------------------------------------------------|-----|-------------------|----------------------|---------|----------|--------|------|----|----------------|--------------|----------|------|-------------|------------|----------------|----------------|
| 📮 系统管理                                                                                                    | ~   | <b>合</b> 首页 > 选课1 | 的现 <sub>。</sub> 这课管理 | > 选课失败的 | 自思       |        |      |    |                |              |          |      |             |            |                |                |
| ▲ 个人管理                                                                                                    | ~   | ■洗课失败信            | 息                    |         |          |        |      |    |                |              |          |      |             |            |                |                |
| 📙 选课管理                                                                                                    | ~   |                   | -                    | NOT CI  | mm to da | 10.410 | -    |    | 100 703 003 44 | 4-1-1-10/001 | 1017-1-R | -    |             | 10.00      | 108-8473       | 107 Mar        |
| 本学期课表                                                                                                    | ~   | 方案计划号             | ¥9                   | 课程号     | 课程名      | 课序与    | 18-5 | 子灯 | 课程属住           | 考试失望         | 修腐力式     | 马课状心 | 未成切原因       | 操作人        | 操作时间           | 1#1Fip         |
| • 选课管理                                                                                                    | ~   | 2020-2021-2-1     | 1805060128           | 0202011 | 泵与风机     | 01     | 0    | 2  | 限选             | 考试           | 正常       | 删除   | 学生网上自己删除该课程 | 1805060128 | 20210216151530 | 202.119.112.36 |
| 选课公告                                                                                                    |     |                   |                      |         |          |        |      |    |                |              |          |      |             |            |                |                |
| 100.000                                                                                                    |     |                   |                      |         |          |        |      |    |                |              |          |      |             |            |                |                |
| 1530 1040                                                                                                    |     |                   |                      |         |          |        |      |    |                |              |          |      |             |            |                |                |
| 边课                                                                                                    |     |                   |                      |         |          |        |      |    |                |              |          |      |             |            |                |                |
| 2014<br>选课结果<br>追课                                                                                                    |     |                   |                      |         |          |        |      |    |                |              |          |      |             |            |                |                |
| 2011年<br>送谭结果<br>追谏<br>,选课失败信息                                                                                                    | 8   |                   |                      |         |          |        |      |    |                |              |          |      |             |            |                |                |
| 30대<br>法课结果<br>追课<br>· 选课失数信号<br>· 数学评估                                                                                                    | 8   | l                 |                      |         |          |        |      |    |                |              |          |      |             |            |                |                |
| 30년<br>送课结果<br>追课<br>· 选课失败信년<br>· 数学评估<br>· 하정통理                                                                                              | •   | l                 |                      |         |          |        |      |    |                |              |          |      |             |            |                |                |
| <ul> <li>(加速結果)</li> <li>(通道課</li> <li>) 透環失数信号</li> <li>         教学评估     </li> <li>         参考管理     </li> <li>         教学資源     </li> </ul> | •   |                   |                      |         |          |        |      |    |                |              |          |      |             |            |                |                |

图 3-7

## 四、退出系统

点击右上角, 点击"注销"退出系统, 图 4-1。

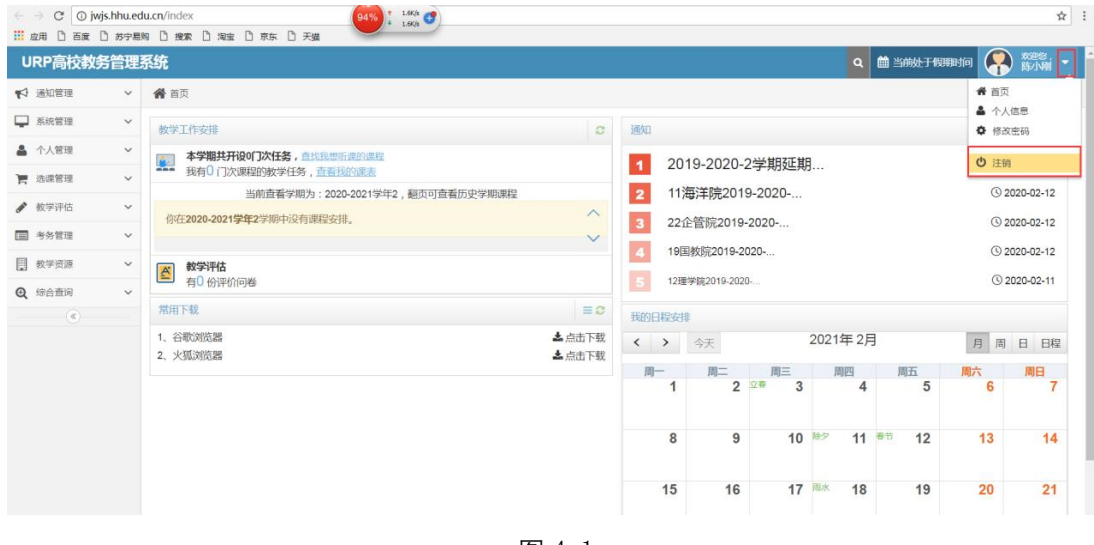

图 4-1